# Capturing From the Camera Using AV Foundation on iOS 5

API enhancements and performance improvements

Session 419 Brad Ford iOS Engineering

These are confidential sessions—please refrain from streaming, blogging, or taking pictures

### What You Will Learn

- Which iOS 5 captures APIs to use in your app
- The AV Foundation capture programming model
- iOS 5 Performance improvements in AV Foundation
- iOS 5 AV Foundation API enhancements

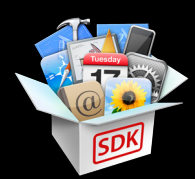

### Sample Code for This Session

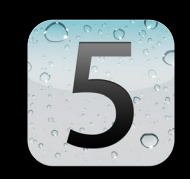

- ChromaKey
- RosyWriter
- 'StacheCam
- StopNGo (iOS Edition)

Materials available at: https://developer.apple.com/wwdc/schedule/details.php?id=419

# Technology Framework

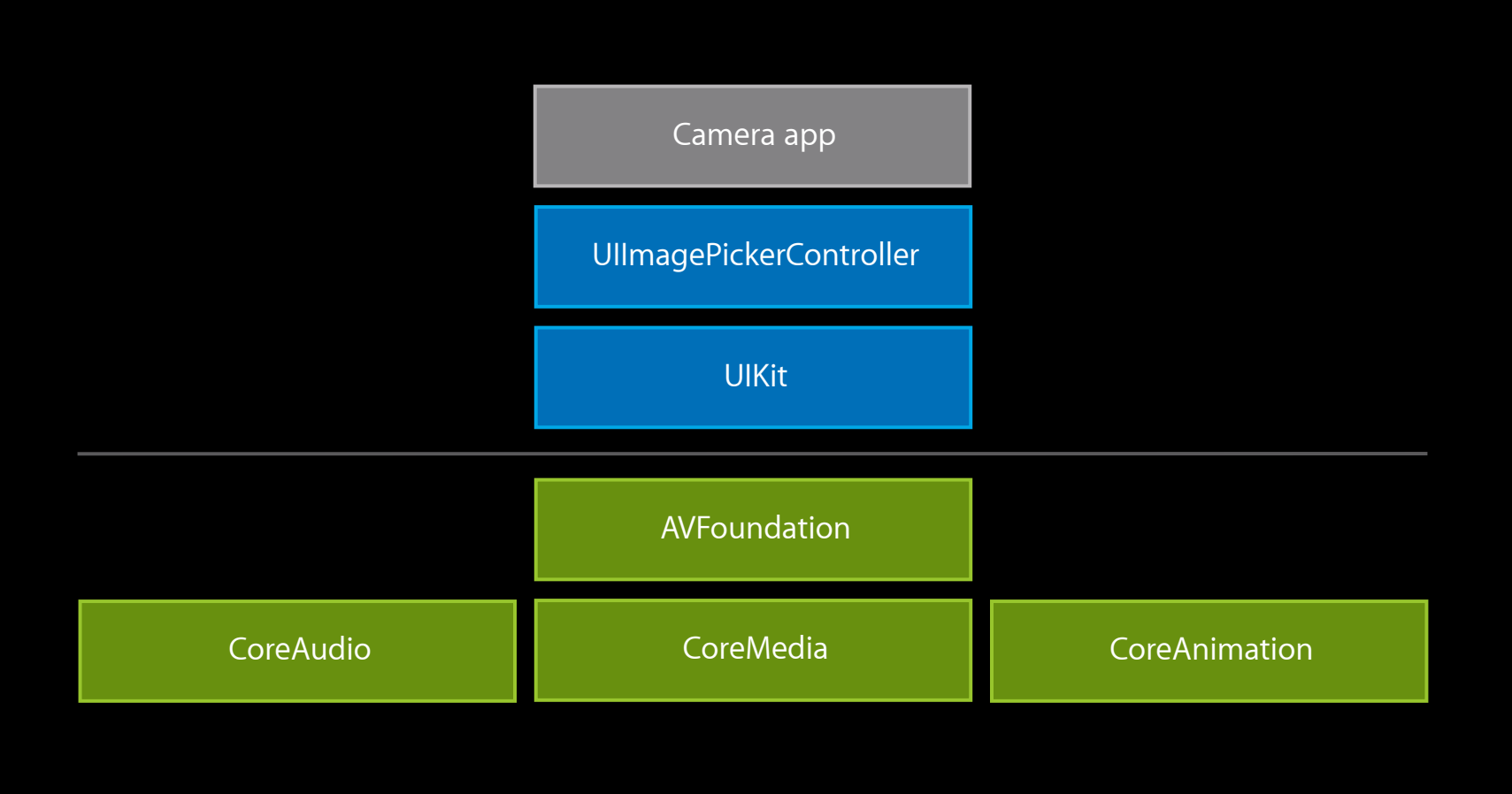

### Using the Camera in iOS 5 Simple programmatic access

API for high, medium, or low quality recording

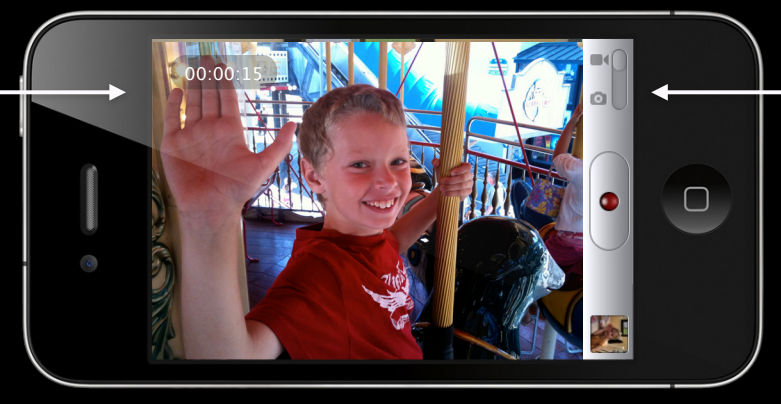

Hideable camera controls Ul

-(void)takePicture
-(B00L)startVideoCapture

-(void)setCameraDevice:
-(void)setCameraFlashMode:

User touch to focus, like Camera app User touch and hold to lock AE and AF

### Why Use AV Foundation Capture? Full access to the camera

- Independent focus, exposure, and white balance controls
  - Independent locking
  - Independent points of interest for focus and exposure
- Access to video frame data
  - Accurate timestamps
  - Per-frame metadata
  - Configurable output format (e.g. 420v, BGRA)
  - Configurable frame rate
  - Configurable resolution

### Why Use AV Foundation Capture? Flexible output

- Still Image Capture
  - YUV and RGB output
  - Exif metadata insertion
- QuickTime Movie Recording
  - Movie metadata insertion
  - Orientation lock
- Video Preview in a CALayer
  - Aspect fit, aspect fill, and stretch
- Audio level metering
- Access to audio sample data

### AV Foundation Capture Programming model

### Capture Basics—Inputs and Outputs

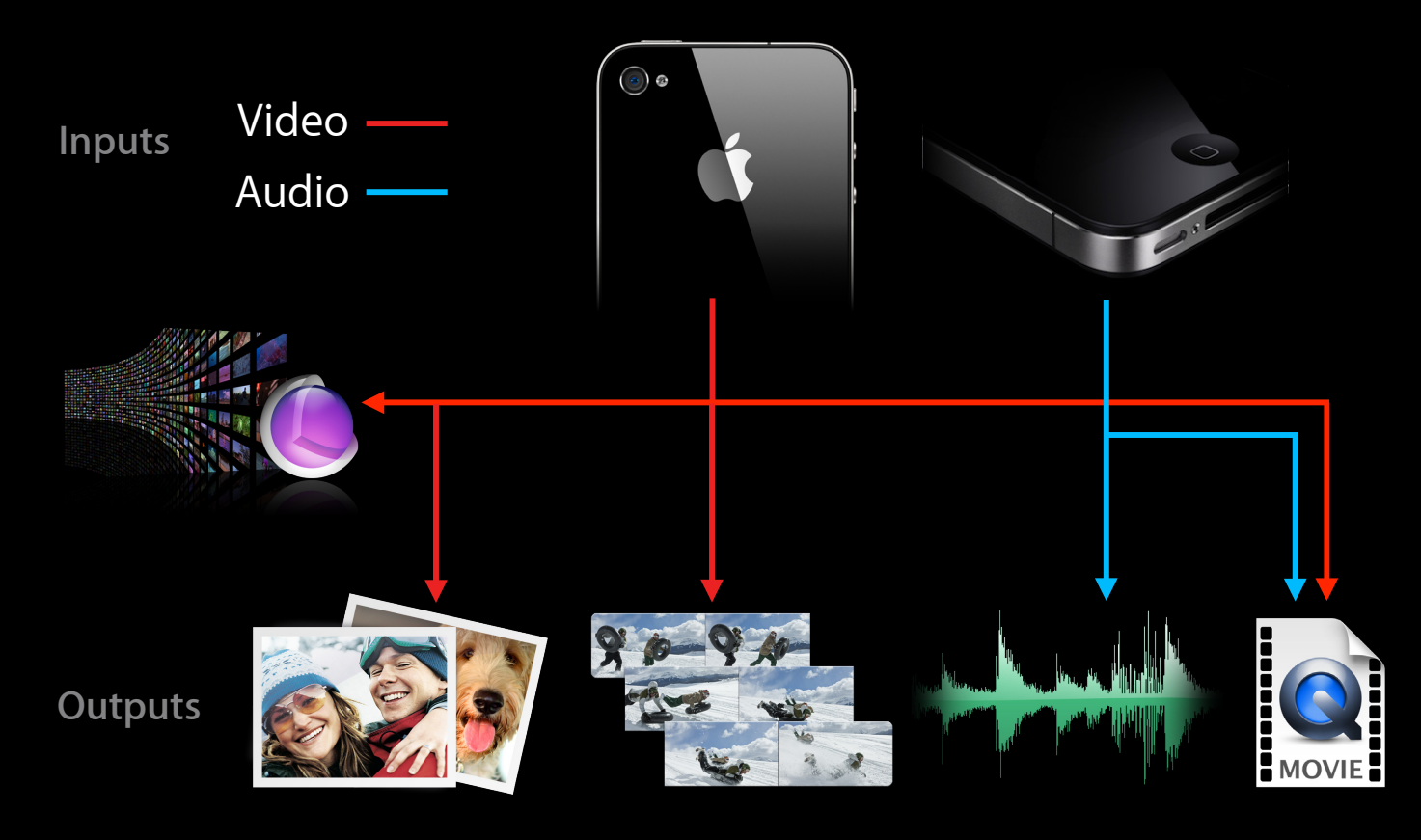

# Capture Basics—Inputs and Outputs

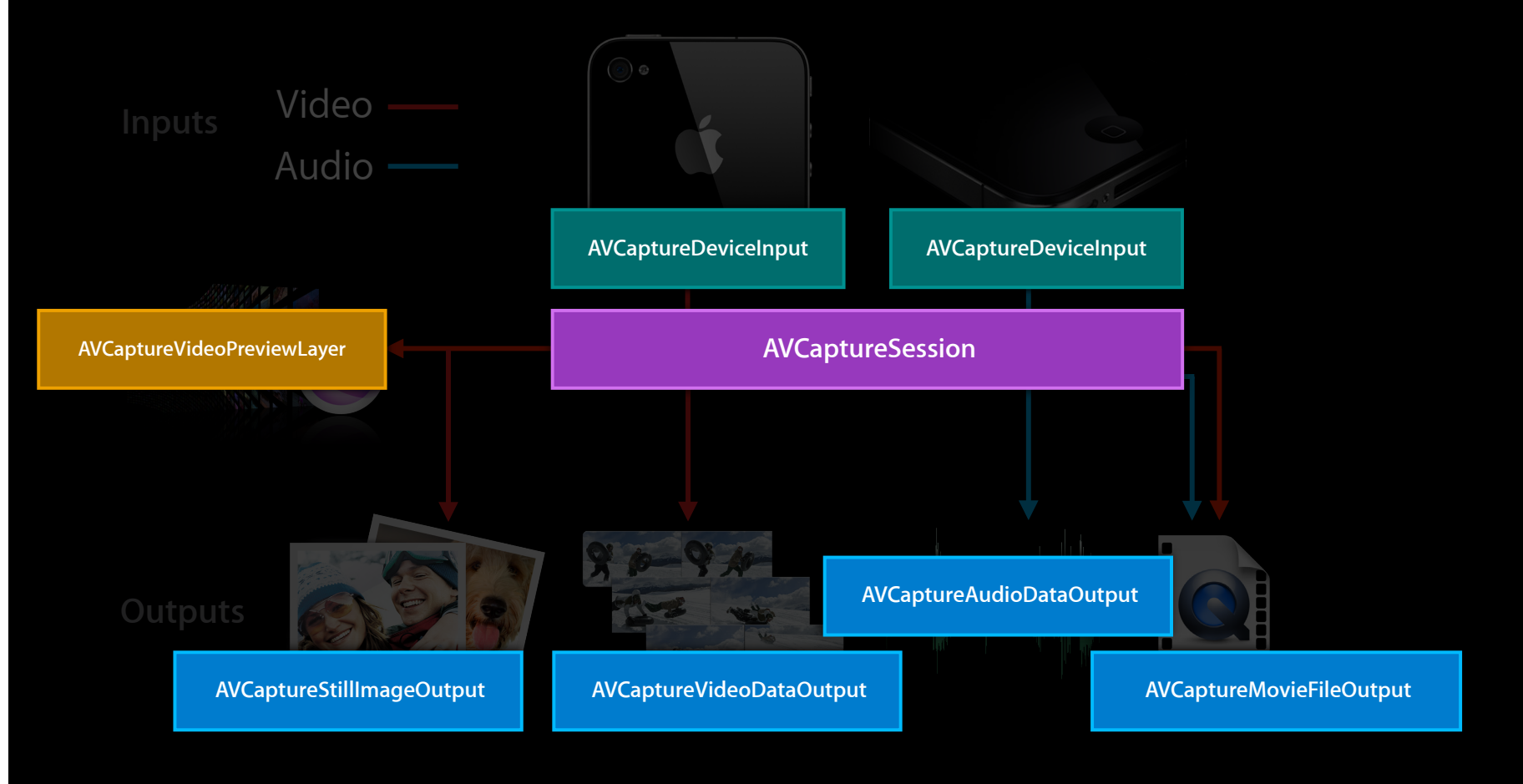

### **Capture Use Cases We Will Cover**

- Process video frames from the camera and render with OpenGL
- Process live video and audio, and write them to a QuickTime movie
- Scan video frames for patterns using the flash and VideoDataOutput
- Process captured still images with CoreImage

### **Capture Use Cases We Will Cover**

- Process video frames from the camera and render with OpenGL
- Process live video and audio, and write them to a QuickTime movie
- Scan video frames for patterns using the flash and VideoDataOutput
- Process captured still images with CoreImage

# Demo ChromaKey

**Sylvain Nuz** Core Media Engineering

Inputs

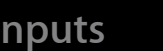

Video -

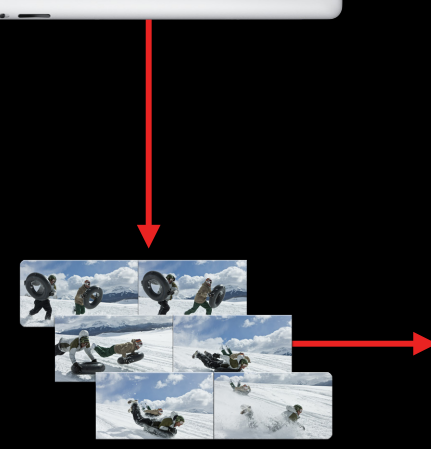

iPad

Process and render with OpenGL

Outputs

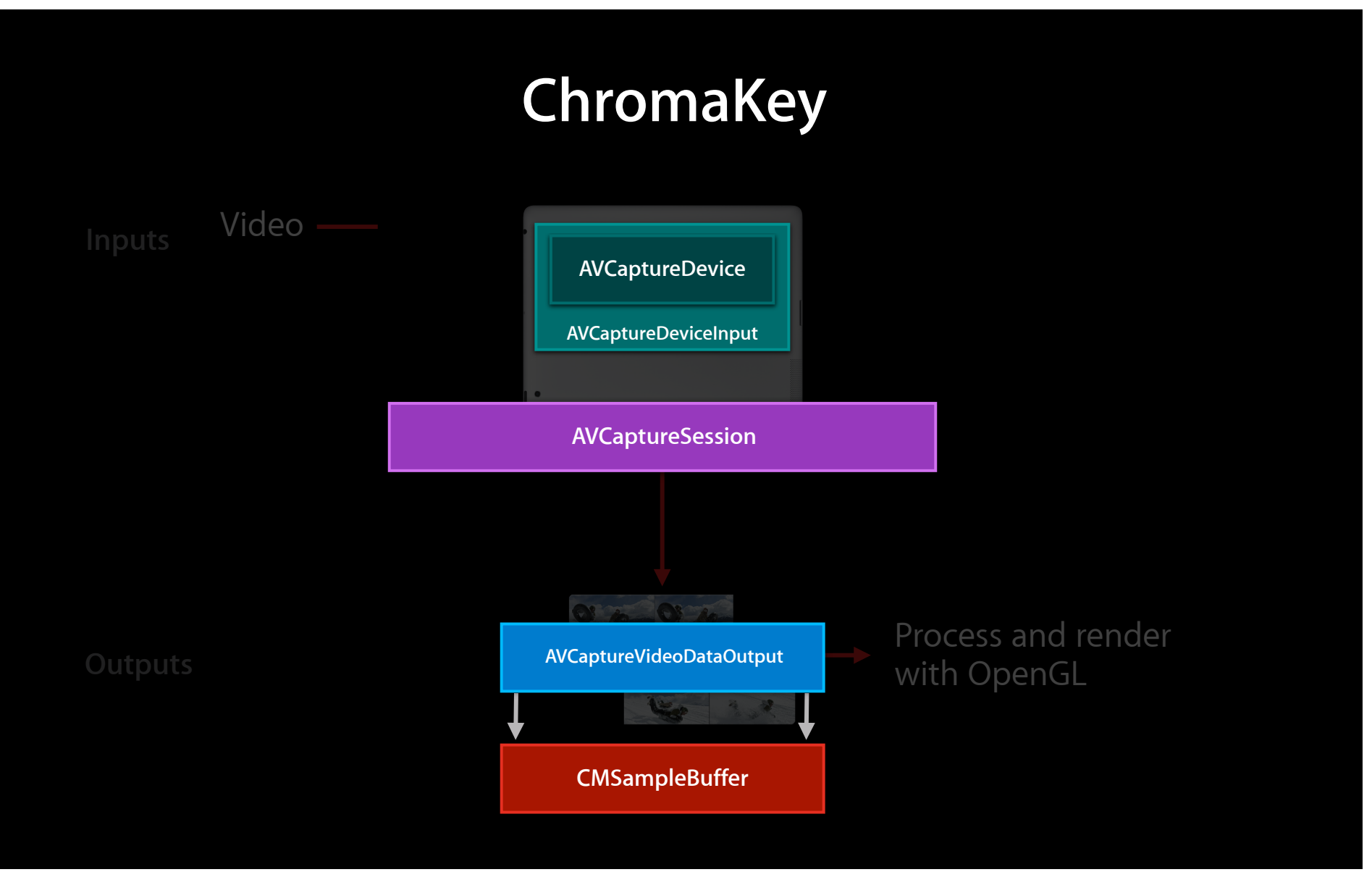

Create an AVCaptureSession

AVCaptureSession \*session = [[AVCaptureSession alloc] init]; session.sessionPreset = AVCaptureSessionPreset1280x720;

deviceInputWithDevice:device error:&error];

[session addInput:input];

```
    Create and add an AVCaptureVideoDataOutput
```

```
AVCaptureVideoDataOutput *output = [[AVCaptureVideoDataOutput alloc] init];
[session addOutput:output];
```

#### • Configure your output, and start the session

```
dispatch_queue_t serial_queue = dispatch_queue_create("myQueue", NULL);
[output setSampleBufferDelegate:self queue:serial_queue];
[session startRunning];
```

#### Implement your delegate callback

```
// CFShow(sampleBuffer);
```

{

Lock autoexposure, focus, and white balance
 AVCaptureDevice \*device = self.device;
 [device lockForConfiguration:&error];

[device setFocusMode:AVCaptureFocusModeLocked]; [device setExposureMode:AVCaptureExposureModeLocked]; [device setWhiteBalanceMode:AVCaptureWhiteBalanceModeLocked];

[device unlockForConfiguration];

### ChromaKey Bridging CoreVideo and OpenGLES

Brandon Corey iOS Engineering

### ChromaKey CVOpenGLESTextureCache

- Bridges CoreVideo PixelBuffers to OpenGLES textures
  - Avoids copies to and from the GPU
  - Allows recycling of textures
- Supported in OpenGL ES 2.0 and later
- Defined in <CoreVideo/CV0penGLESTextureCache.h>

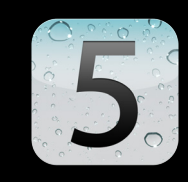

```
• Efficiently maps a BGRA buffer as a source texture (OpenGL ES 2.0)
```

```
CVOpenGLESTextureCacheCreateTextureFromImage(
```

```
kCFAllocatorDefault,
```

```
openGLESTextureCacheRef,
```

pixelBuffer, // a CVPixelBuffer received from the delegate callback

NULL, // optional texture attributes

GL\_TEXTURE\_2D, // the target

```
GL_RGBA, // internal format
width,
height,
GL_BGRA, // pixel format
GL_UNSIGNED_BYTE, // data type of the pixels
0, // plane index to map (BGRA has only one plane)
&outTexture );
```

### **Standard Texture Binding**

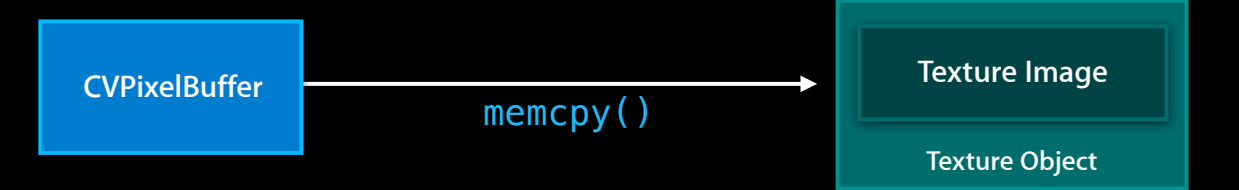

#### • Uploading data to a Texture Image

```
GLuint texture;
glGenTexture(1, &texture);
void *pixelData = CVPixelBufferGetBaseAddress(pixelBuffer);
```

### **CVOpenGLES** Texture Binding

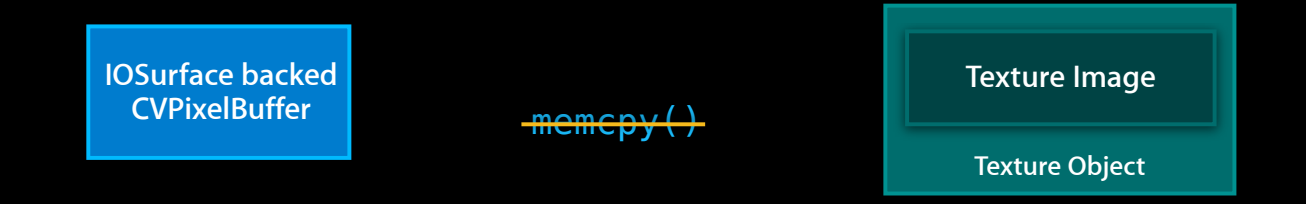

- Binding data to a Texture Object
  - GLuint texture; CVPixelBufferRef pixelBuffer;

CVOpenGLESTextureCacheCreateTextureFromImage(kCFAllocatorDefault, textureCacheRef, pixelBuffer, NULL, GL\_RGBA, 1280, 720, GL\_BGRA, GL\_UNSIGNED\_BYTE, 0, &texture);

### **Getting Data Back Out**

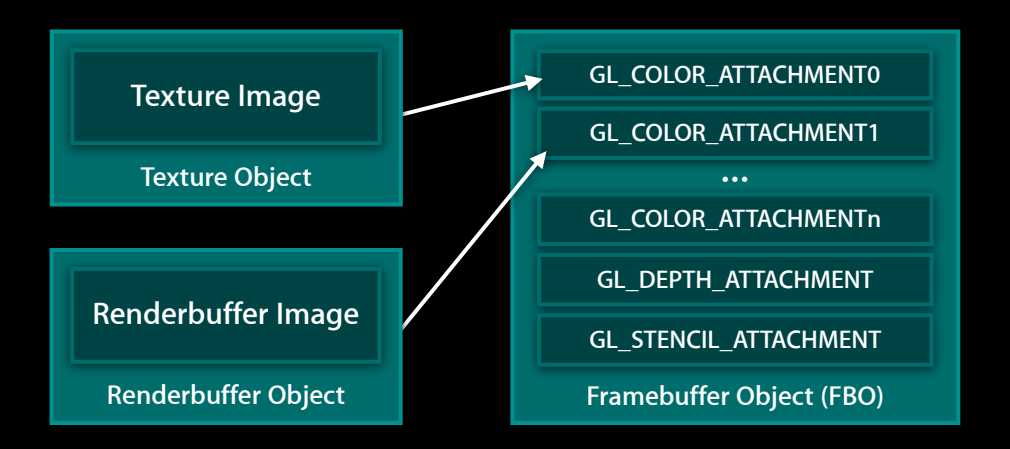

- Have OpenGL ES render to a Framebuffer Object (FBO)
- Done one of two ways
  - Create and attach a Renderbuffer to an FBO
  - Create and attach a Texture to an FBO
- glReadPixels or glTexImage2D to move data into a buffer

### **CVOpenGLES** Framebuffer Binding

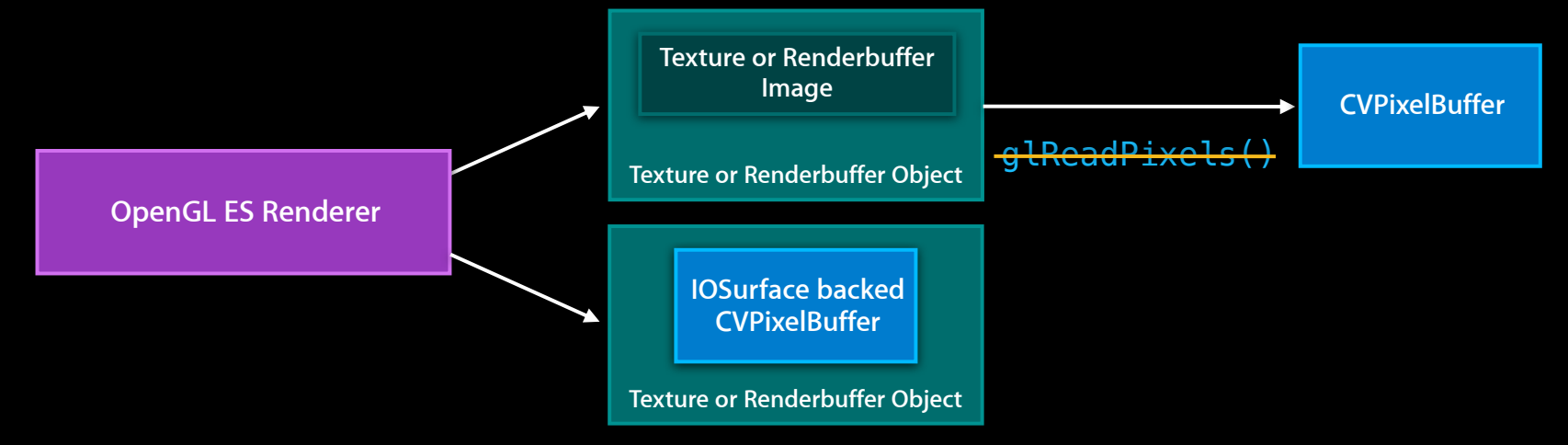

• Binding to a Texture and attaching to a Framebuffer Object

```
GLuint texture, fbo;
glGenFrameBuffer(1, &fbo);
CVOpenGLESTextureCacheCreateTextureFromImage(... &texture);
glBindFrameBuffer(GL_FRAMEBUFFER, fbo);
glFramebufferTexture2D(GL_FRAMEBUFFER, GL_COLOR_ATTACHMENT0,
GL_TEXTURE_2D, texture, 0);
```

### CVOpenGLESTextureCache Usage notes

- Buffers from AVCapture and AVAssetReader are created with the appropriate formatting
- If you create your own CVPixelBuffers, you must pass kCVPixelBufferIOSurfacePropertiesKey as a pixelBufferAttribute to CVPixelBufferCreate() Or CVPixelBufferPoolCreate()
- If you use AVAssetWriter, be sure to use the pixel buffer pool it provides

### CVOpenGLESTextureCache Usage notes (continued)

- BGRA, 420v, and 420f are supported
- OpenGLES now supports GL\_RED and GL\_RG single channel render targets (iPad 2 only)

# Performance Enhancements in iOS 5 AVCaptureVideoDataOutput

Brad Ford iOS Engineering

### AVCaptureVideoDataOutput Usage

- setSampleBufferDelegate: queue: requires a serial dispatch queue to ensure properly ordered buffer callbacks
- Note: Do not pass dispatch\_get\_current\_queue()
- By default, buffers are emitted in the camera's most efficient format
- Set the videoSettings property to specify a custom output format, such as 'BGRA'
- Hint: Both CoreGraphics and OpenGL work well with 'BGRA'

### AVCaptureVideoDataOutput Performance tips

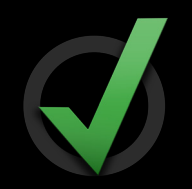

- Set the minFrameDuration property to cap the max frame rate
- Configure the session to output the lowest practical resolution
- Set the alwaysDiscardsLateVideoFrames property to YES (the default) for early, efficient dropping of late video frames
- Your sample buffer delegate's callback must be FAST!

### AVCaptureVideoDataOutput Supported pixel formats

- '420v'
  - Planar yuv 4:2:0 video format (luma and chroma are in separate planes)
  - Chroma is subsampled in horizontal and vertical direction
  - "Video Range" samples (16-235)
  - This is the default format on all iOS 5 supported cameras
- '420f'
  - Full color range planar yuv (0-255)
  - This is the default format when using AVCaptureSessionPresetPhoto
- 'BGRA'
  - Blue / Green / Red / Alpha, 8 bits per pixel (more than 2x bandwidth)

# 5

### AVCaptureVideoDataOutput Enhancements in iOS 5

- Support for rotation of CVPixelBuffers
  - Rotation is hardware accelerated
  - Use AVCaptureConnection's setVideoOrientation: property
  - All 4 AVCaptureVideoOrientations are supported
  - Default is non-rotated buffers
    - Front camera = AVCaptureVideoOrientationLandscapeLeft
    - Back camera = AVCaptureVideoOrientationLandscapeRight

# 5

### AVCaptureVideoDataOutput Enhancements in iOS 5

- Support for pinning of minimum frame rate
  - Enables fixed frame rate captures
  - Use AVCaptureConnection's -setMaxFrameDuration: property
  - WARNING: Fixed frame rate captures may result in reduced image quality in low light

### AVCaptureSession + AVCaptureVideoDataOutput

AVCaptureSession's setSessionPreset: affects video data output resolution

| High            | Highest recording quality |
|-----------------|---------------------------|
| Medium          | Suitable for WiFi sharing |
| Low             | Suitable for 3G sharing   |
| 640x480         | VGA                       |
| 1280x720        | 720p HD                   |
| Photo           | Full photo resolution     |
| 352x288         | CIF for streaming apps    |
| iFrame 960x540  | 540p HD for editing       |
| iFrame 1280x720 | 720p HD for editing       |

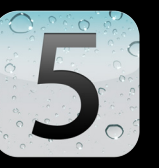

### AVCaptureVideoDataOutput Supported resolutions

|        |            | Front Camera |            |  |  |  |  |  |  |
|--------|------------|--------------|------------|--|--|--|--|--|--|
| Preset | iPhone 3GS | iPhone 4     | All models |  |  |  |  |  |  |
| High   | 640x480    | 1280x720     | 640x480    |  |  |  |  |  |  |
| Medium | 480x360    |              |            |  |  |  |  |  |  |
| Low    | 192x144    |              |            |  |  |  |  |  |  |
| Photo  | 512x384    | 852x640      | 640x480    |  |  |  |  |  |  |

### AVCaptureVideoDataOutput Supported resolutions (continued)

- Special consideration for Photo mode as of iOS 4.3
- AVCaptureSessionPresetPhoto delivers
  - Full resolution buffers to AVCaptureStillImageOutput
  - Preview sized buffers to AVCaptureVideoDataOutput
- Aspect ratio is unchanged

# **AVCaptureVideoDataOutput**

Supported resolutions (continued)

|                |            | Front Camera                                                                                                    |                     |            |
|----------------|------------|----------------------------------------------------------------------------------------------------|---------------------|------------|
| Preset         | iPhone 3GS | iPhone 4                                                                                                    | iPad 2 / iPod touch | All models |
| 352x288        | Ś          | Ś                                                                                                    | Ś                   | Ś          |
| 640x480        | Ś          | Ś                                                                                                    | Ś                   | Ś          |
| 1280x720       |            | I aliante a la construcción de la construcción de l | Ø                   |            |
| iFrame960x540  |            | Ś                                                                                                    | Ś                   |            |
| iFrame1280x720 |            | Ø                                                                                                    | Ø                   |            |

# What is iFrame?

### What Are I Frames?

• I—Intra

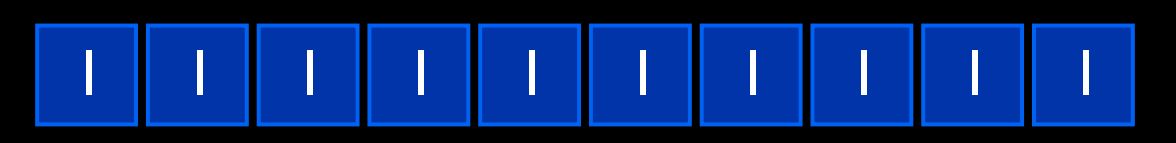

• P—Predictive

• B—Bidirectionally predictive

### What Is iFrame?

- Apple "ecosystem friendly" video
- Supported by 30+ camera/camcorder models
  - H.264 I frame only video + AAC or PCM audio
  - Constant frame rate (25 or 29.97 fps)
  - -~30 megabits/s @ 960x540 or ~40 megabits/s @ 1280x720
  - MOV or MP4 container
- Great for editing
- Produces larger files

Supported on all iOS devices with HD cameras

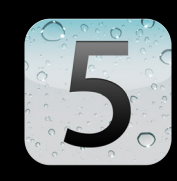

### **Capture Use Cases We Will Cover**

- Process video frames from the camera and render with OpenGL
- Process live video and audio, and write them to a QuickTime movie
- Scan video frames for patterns using the flash and VideoDataOutput
- Process captured still images with CoreImage

# Demo RosyWriter

Matthew Calhoun iOS Engineering

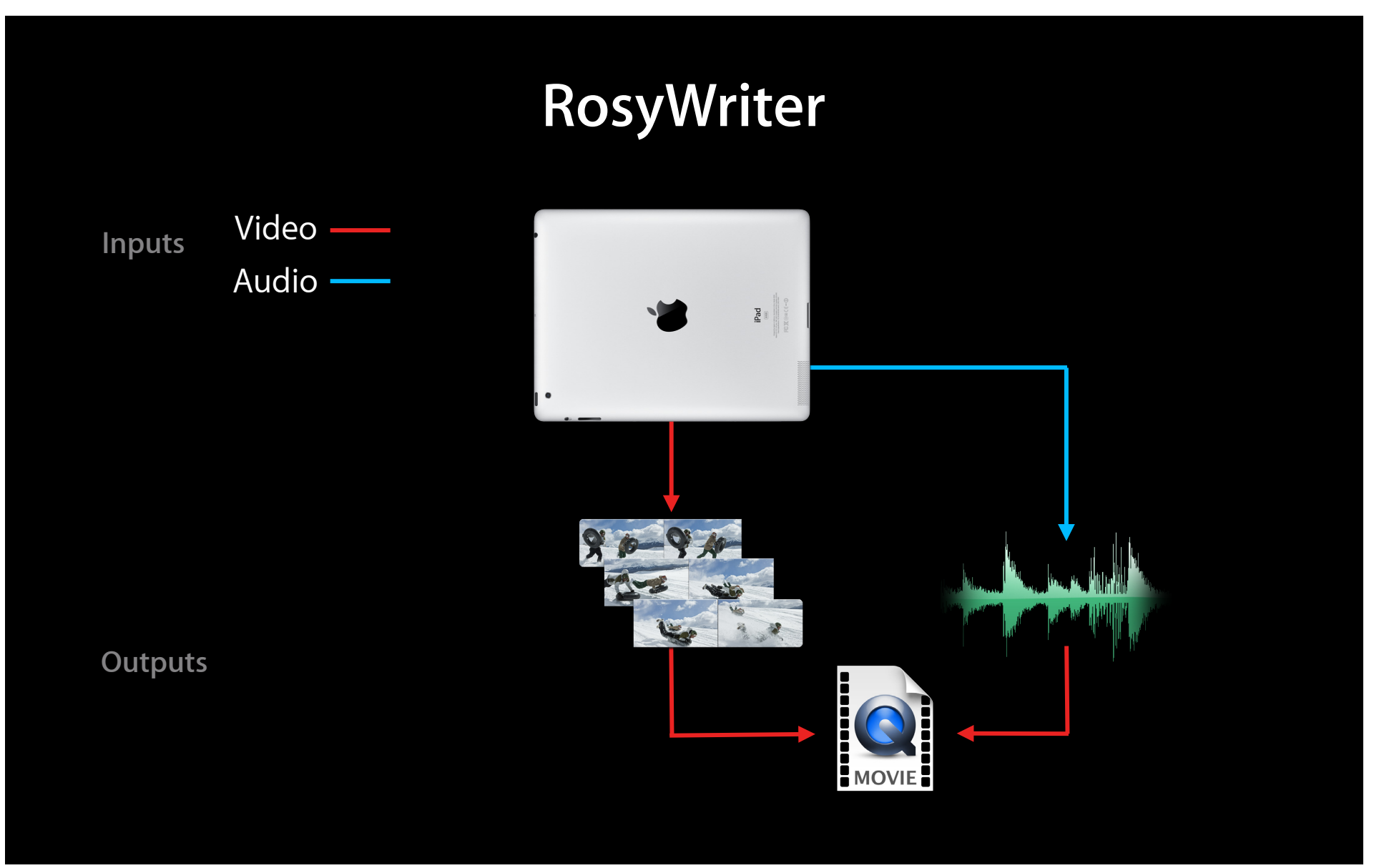

### RosyWriter

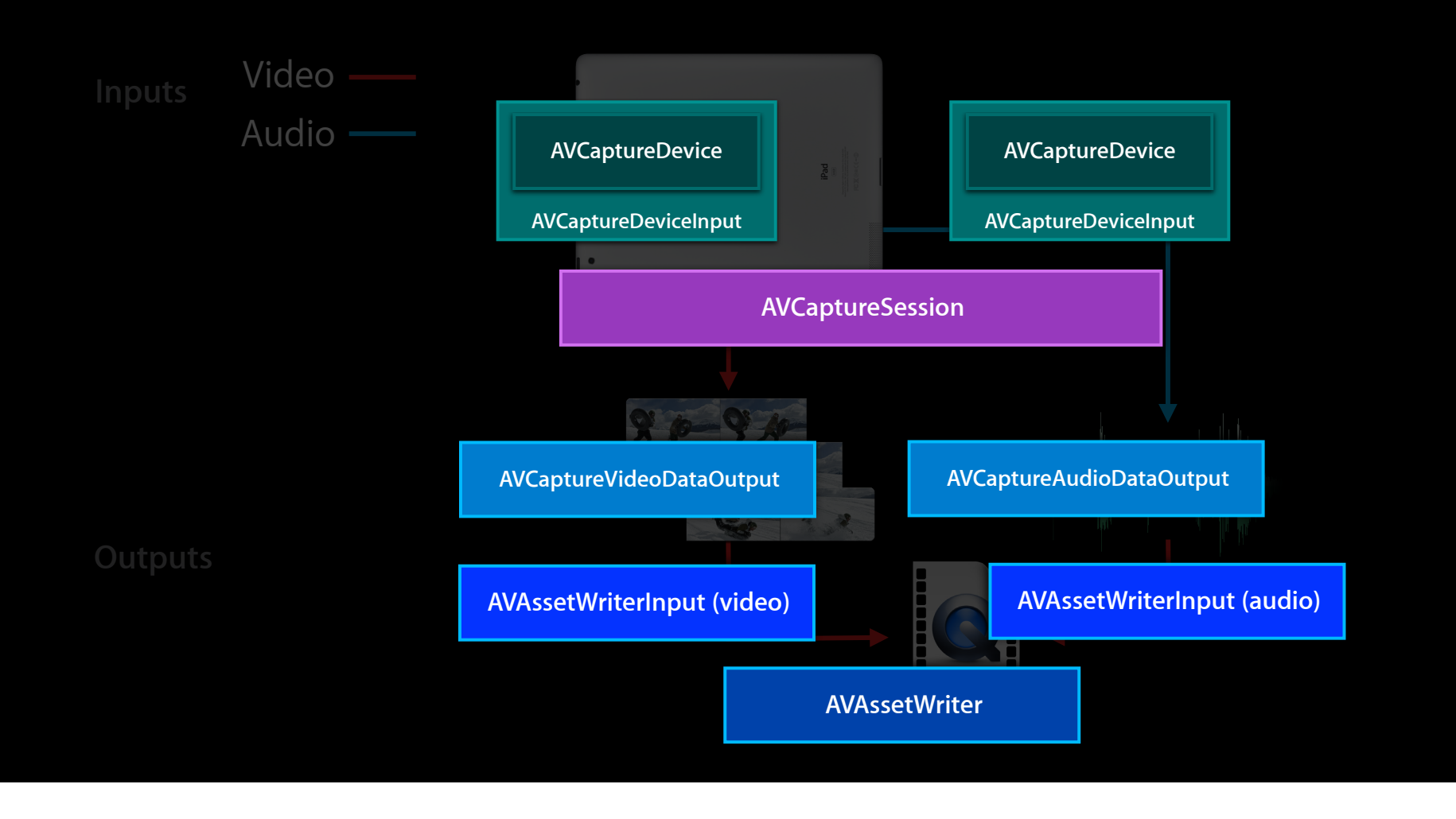

### What Is an AVAsset?

- Defined in <AVFoundation/AVAsset.h>
- Abstraction for a media asset
  - Can be URL-based
  - Can be stream-based
  - Can be inspected for properties
  - Can be played with an AVPlayer
  - Can be read with an AVAssetReader
  - Can be exported with an AVAssetExportSession

Can be written with an AVAssetWriter

### **RosyWriter**

• Create an AVAssetWriter

```
AVAssetWriter *writer = [[AVAssetWriter alloc] initWithURL:url
fileType:AVFileTypeQuickTimeMovie error:&error];
```

#### Create and add AVAssetWriterInputs

Append samples in AVCaptureDataOutputs' delegate callbacks
 [writer startWriting];
 if ( [videoInput isReadyForMoreMediaData] )
 [videoInput appendSampleBuffer:sampleBuffer];

### AVAssetWriter or AVCaptureMovieFileOutput Which one to use?

- AVCaptureMovieFileOutput
  - Requires no set up (automatically uses AVCaptureSessionPreset)
  - Can record multiple movie files
  - Supports max file size, duration, and minimum free disk space limits
  - Does not allow client access to video/audio buffers before writing
- AVAssetWriter
  - Requires set up of output settings
  - Is a one-shot writer
  - Allows client access to video/audio buffers before writing (via AVCaptureVideoDataOutput / AVCaptureAudioDataOutput)
  - Incurs more overhead than AVCaptureMovieFileOutput

### **AVAssetWriter**

### Sample video settings

• Settings are defined in <avFoundation/AVVideoSettings.h>

```
NSDictionary *outputSettings = [NSDictionary
dictionaryWithObjectsAndKeys:
```

AVVideoCodecH264, AVVideoCodecKey,

[NSNumber numberWithInt:1280], AVVideoWidthKey,

[NSNumber numberWithInt:720], AVVideoHeightKey,

[NSDictionary dictionaryWithObjectsAndKeys:

[NSNumber numberWithInt:10500000], AVVideoAverageBitRateKey

[NSNumber numberWithInt:1], AVVideoMaxKeyFrameIntervalKey,

AVVideoProfileLevelH264Main31, AVVideoProfileLevelKey,

nil], AVVideoCompressionPropertiesKey,

nil];

# **AVAssetWriter**

### Sample audio settings

• Settings are defined in <aVFoundation/AVAudioSettings.h>

AudioChannelLayout acl = {0}; acl.mChannelLayoutTag = kAudioChannelLayoutTagMono;

NSDictionary \*outputSettings = [NSDictionary dictionaryWithObjectsAndKeys: [NSNumber numberWithInt:'aac '], AVFormatIDKey, [NSNumber numberWithInt:64000], AVEncoderBitRatePerChannelKey, [NSNumber numberWithInt:1], AVNumberOfChannelsKey, [NSNumber numberWithDouble:44100.], AVSampleRateKey, [NSData dataWithBytes:&layout length:sizeof(layout)], AVChannelLayoutKey, nil];

# **AVAssetWriter**

### Do's and don'ts

- DO:
  - Set -expectsMediaDataInRealTime to YES for each AVAssetWriterInput
  - Set AVAssetWriter's movieFragmentInterval to preserve recordings in the event of an interruption
  - Set AVCaptureVideoDataOutput's -alwaysDiscardsLateVideoFrames to NO
- DON'T:
  - Hold on to sample buffers outside the data output callbacks
  - Take a long time to process buffers in the data output callbacks

### What Is a Movie Fragment?

• Fast start QuickTime movie

Movie Header Movie Data

• Non fast start (captured) QuickTime movie

| Movie Data | Movie Header |
|------------|--------------|
|------------|--------------|

• QuickTime movie with movie fragments

|  | Header | Data | F | Data | F | Data | F | Data | F | Data | F | Data | F | Data | F | Data | F | Data | F | Data | F | Data |
|--|--------|------|---|------|---|------|---|------|---|------|---|------|---|------|---|------|---|------|---|------|---|------|
|--|--------|------|---|------|---|------|---|------|---|------|---|------|---|------|---|------|---|------|---|------|---|------|

### **Capture Use Cases We Will Cover**

- Process video frames from the camera and render with OpenGL
- Process live video and audio, and write them to a QuickTime movie
- Scan video frames for patterns using the flash and VideoDataOutput
- Process captured still images with CoreImage

### Demo MorseMe

Valentin Bonnet iOS Intern

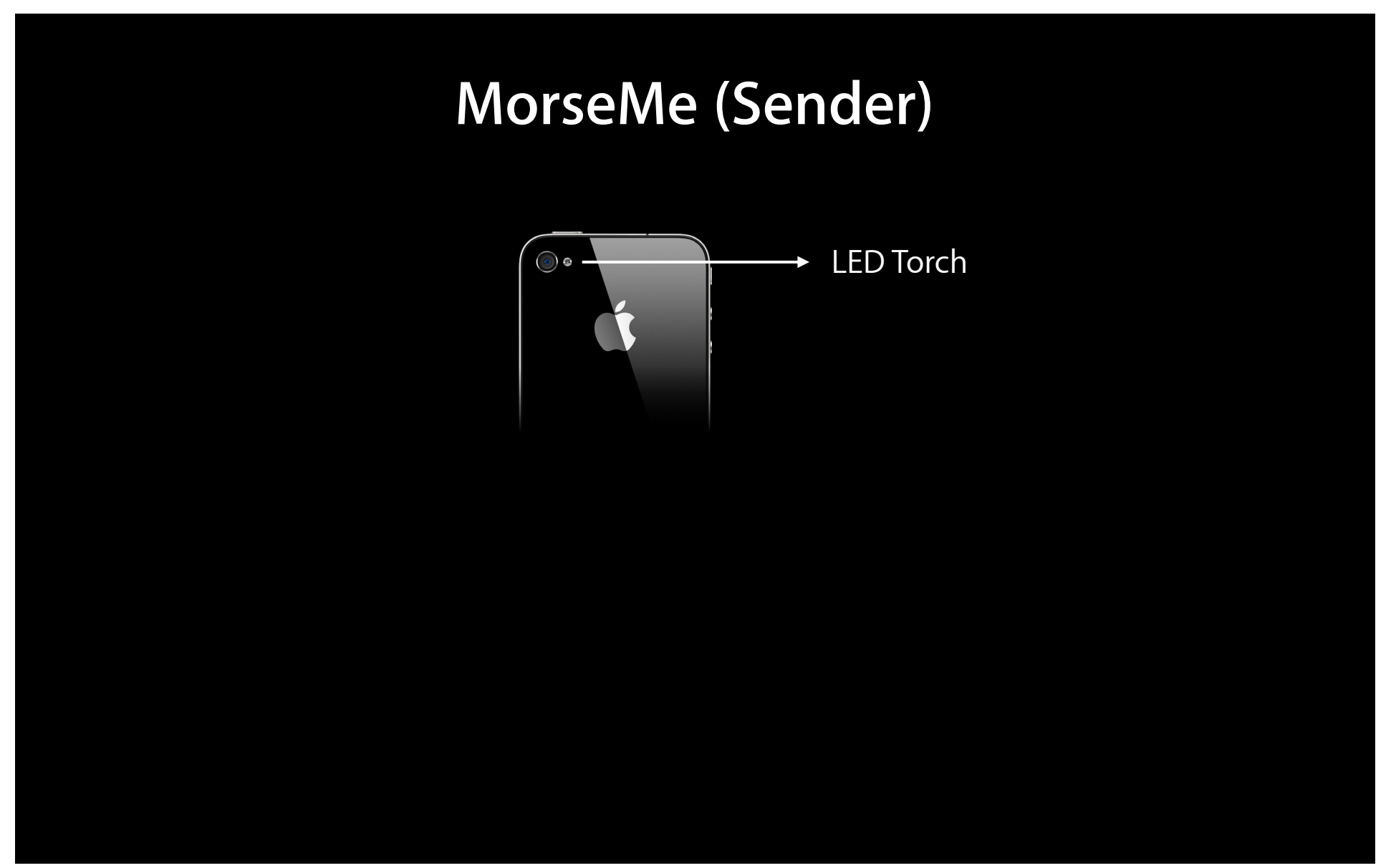

### MorseMe (Sender)

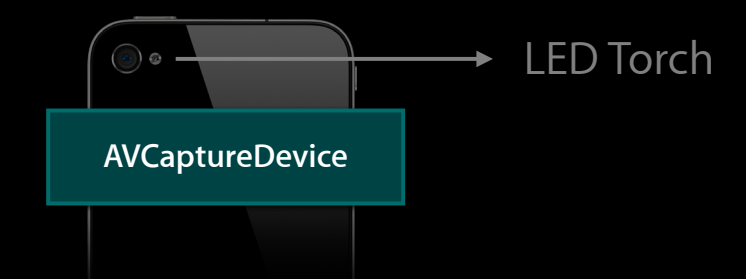

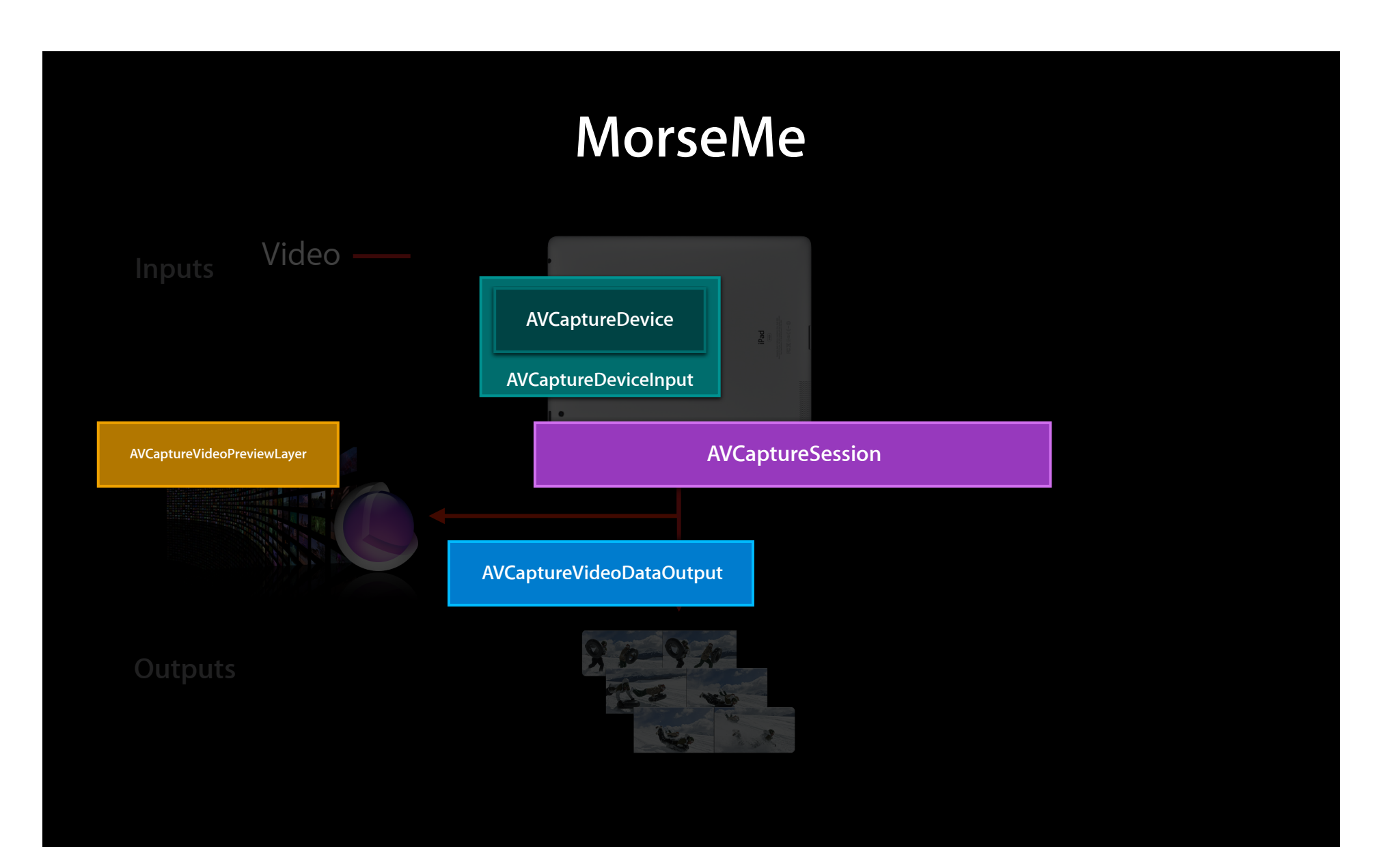

### MorseMe Torch support

#### • Torch modes

AVCaptureTorchModeOff

AVCaptureTorchModeOn

**AVCaptureTorchModeAuto** 

- Use <u>-hasTorch</u> to determine if the AVCaptureDevice has one
- Call -lockForConfiguration: before attempting to set the torch mode

Flashlight apps no longer need to run an AVCaptureSession to use the torch

if ( YES == [device lockForConfiguration:&error] ) {
 [device setTorchMode:AVCaptureTorchModeOn];
 [device unlockForConfiguration];

}

### MorseMe Torch API enhancements in iOS 5

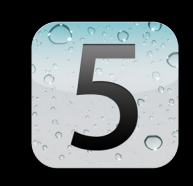

- Torch availability accessors
  - Torch may become unavailable as phone gets too hot
  - Key-value observe isTorchAvailable to know when the unit gets too hot, and when it cools down enough
  - Key-value observe the torchLevel property to know when the torch illumination level is decreasing due to thermal duress

### **Capture Use Cases We Will Cover**

- Process video frames from the camera and render with OpenGL
- Process live video and audio, and write them to a QuickTime movie
- Scan video frames for patterns using the flash and VideoDataOutput
- Process captured still images with CoreImage

### Demo 'StacheCam

Using AVCaptureStillImageOutput with Corelmage in iOS 5

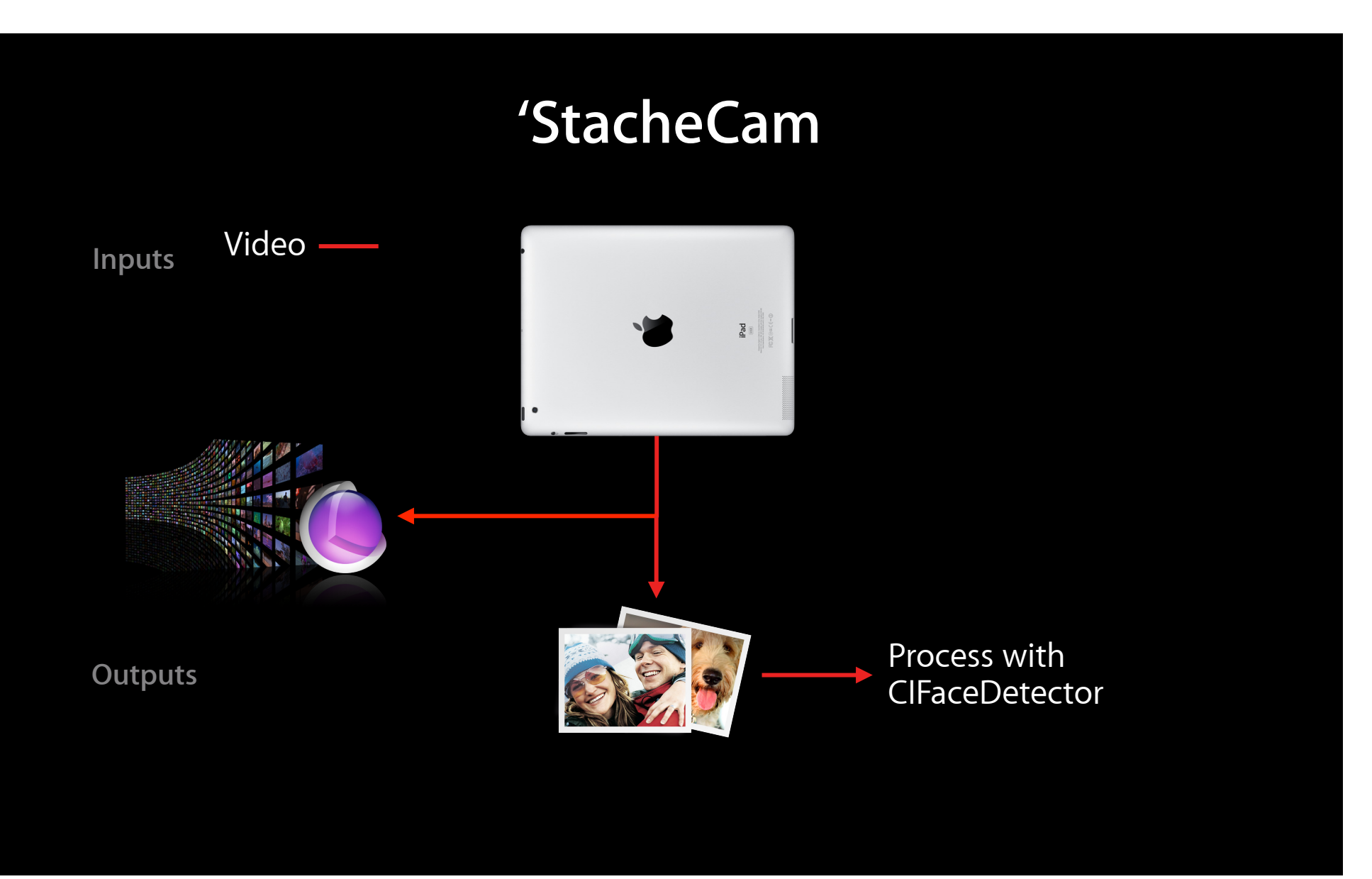

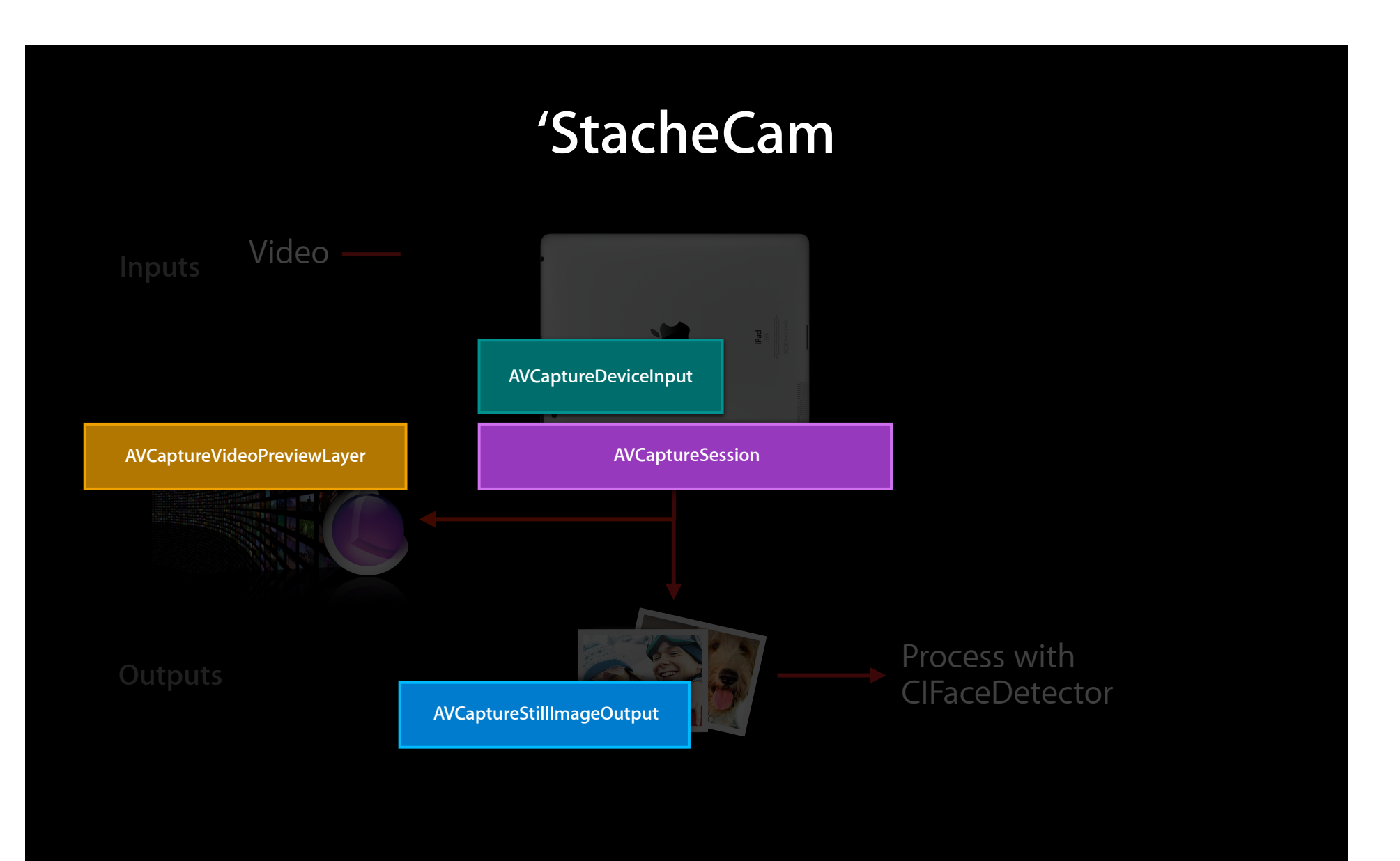

### 'StacheCam iOS 5 enhancements for still images

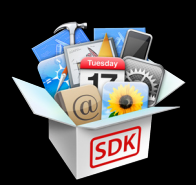

- AVCaptureStillImageOutput new property isCapturingStillImage
  - Key-value observe to know exactly when a still image is being taken
  - Handy for driving a shutter animation
- AVCaptureDevice new property subjectAreaChangeMonitoringEnabled
  - Allows you to lock focus or exposure, but still receive a notification when the scene has changed significantly, so you can re-focus / expose

### 'StacheCam iOS 5 enhancements for still images

- CoreImage CIFilters make their iOS debut
  - Red-eye reduction
  - "Auto-enhance"
- CIDectector finds faces and features
- ClImage interfaces with CVPixelBuffers
- Specify 'BGRA' output for ClImage compatibility

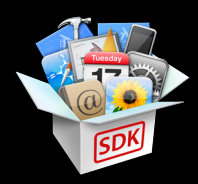

### 'StacheCam iOS 5 enhancements for still images

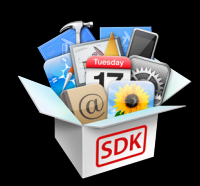

```
CVPixelBufferRef pb = CMSampleBufferGetImageBuffer(imageDataSampleBuffer);
CIImage *ciImage = [[CIImage alloc] pb options:nil];
```

```
for (CIFaceFeature *face in features) {
    // iterate through the faces, find bounds,
    // left eye, right eye, mouth position
}
```

# For More on Corelmage in iOS 5

Using Core Image on iOS & Mac OS X

Mission Thursday 2:00PM

### Summary iOS 5 AV foundation capture

- Gives you more CPU cycles
- Bridges CoreVideo and OpenGL
- Exposes more resolutions
- Adds more flexibility to still image capture
- Enables you to deliver even cooler apps

### **More Information**

**Eryk Vershen** Media Technologies Evangelist evershen@apple.com

Documentation AV Foundation Programming Guide http://developer.apple.com/library/ios/#documentation/AudioVideo/Conceptual/AVFoundationPG/

### Apple Developer Forums

http://devforums.apple.com

### **Related Sessions**

| Exploring AV Foundation                    | Presidio<br>Tuesday 2:00PM          |
|--------------------------------------------|-------------------------------------|
| AirPlay and External Displays in iOS apps  | Presidio<br>Tuesday 3:15PM          |
| HTTP Live Streaming Update                 | Nob Hill<br>Tuesday 4:30PM          |
|                                            |                                     |
| Working with Media in AV Foundation        | Pacific Heights<br>Wednesday 2:00PM |
| Introducing AV Foundation Capture For Lion | Pacific Heights<br>Wednesday 3:15PM |

### Labs

| AirPlay Lab             | Graphics, Media & Games Lab B<br>Wednesday 9:00AM-1:30PM |
|-------------------------|----------------------------------------------------------|
| AV Foundation Lab       | Graphics, Media & Games Lab C<br>Wednesday 9:00AM-1:30PM |
| HTTP Live Streaming Lab | Graphics, Media & Games Lab D<br>Wednesday 9:00AM-1:30PM |
| QT Kit Lab              | Graphics, Media & Games Lab A<br>Wednesday 9:00AM-1:30PM |
|                         |                                                          |
| AV Foundation Lab       | Graphics, Media & Games Lab B<br>Thursday 9:00AM-1:30PM  |
| QuickTime Lab           | Graphics, Media & Games Lab D<br>Thursday 9:00AM-1:30PM  |
| DAL Lab                 | Graphics, Media & Games Lab C<br>Thursday 9:00AM-1:30PM  |

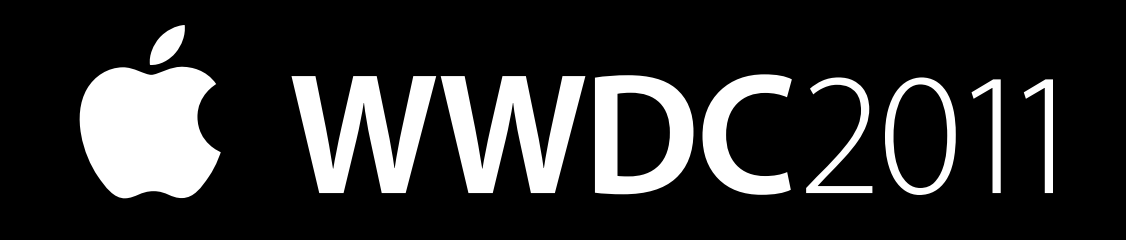